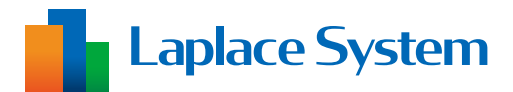

# Laplace ID Account Management Screen

# Startup Guide

Please make sure to read this Startup Guide before using this function.

| Management | Account                                 | User                           | License |   | How to use |  |
|------------|-----------------------------------------|--------------------------------|---------|---|------------|--|
|            | Account Info                            |                                |         |   |            |  |
|            | Account ID<br>ABCDEFGHIJ                |                                |         |   |            |  |
|            | Account Name                            |                                |         |   |            |  |
|            | Account Name                            | e (display)                    |         |   |            |  |
|            | ••• Co., Lt                             | d.                             |         |   |            |  |
|            | Account name (disp                      | lay) must be within 50 charact | trs.    |   |            |  |
|            | Admin (prima                            | ry)                            |         |   |            |  |
|            | YamadaTaro e                            | xample@example.jp              |         | * |            |  |
|            | <ul> <li>Only users set as a</li> </ul> | dministrators can be selected. |         |   |            |  |
|            |                                         |                                | Save    |   |            |  |
|            |                                         |                                |         |   |            |  |
|            |                                         |                                |         |   |            |  |
|            |                                         | 1                              |         | 2 |            |  |

\*The function is subject to update without prior notice due to improvement.

### Laplace System Co., Ltd.

https://www.lapsys.co.jp/en

### **Table of Contents**

| Introduction                           | .1 |
|----------------------------------------|----|
| [Step 1] Display of Management Screen  | .2 |
| [Step 2] Check the Account Information | .3 |
| [Step 3] Check the License Information | .4 |
| [Step 4] Add users to the Account      | .5 |
| Details of Management Screen           | .7 |
| Account Screen                         | .7 |
| User Screen                            | .8 |
| License Screen                         | .9 |

# System Requirements (PC)

| Conditions                                         |
|----------------------------------------------------|
| Windows 11                                         |
| Google Chrome / Microsoft Edge / Mozilla Firefox   |
| 1280 $	imes$ 1024 pixels or higher is recommended. |
|                                                    |

\* Viewing on smartphones and tablets is not guaranteed.

\* The screen representation may differ depending on the viewing environment.

## Introduction

This guide describes the steps to using the product using the license granted to your account\* and each of the screens.

Account management screen (hereafter referred to as the "management screen") allows you to add and manage users to your account and view license details.

The management screen is available only to users who have been set as administrators.

\* An account will be issued by Laplace System Co., Ltd. (hereafter referred to as "we") when you first apply for the product for which the license is to be used.

When we provide a new account, we will add the Laplace ID you provided at the time of application to your account at as the administrator (representative).

#### The icon used in this guide.

The icon means that please also check the contents of the attached sheet.

## [Step 1] Display of Management Screen

2) Open the login screen from our website or the URL below.

Log in to Laplace ID of the administrator account and display the management screen.

- 1) Launch a web browser.
- Login screen URL: https://laplaceid.energymntr.com/ Click the above button in the upper right corner of the our website. 3) Enter the Laplace ID (email address) and password for the Laplace Laplace System ID set for the account administrator and click on Sign In. Sign In \* The error messages appear if you enter the incorrect ID or password. Please confirm the contents and log in again. I Forgot Pas \* If you forgot your password, click on **I Forgot Password** to reset your Sign In password. Sign Ur 4) Click on the top User button and select Management. How to use Yamada Taro Management LOGOUT × 5) If you are the administrator of multiple accounts, please Select Account Please select the account for which you wish to view the select the account you wish to check. administration screen Co., Ltd 🔺 📥 Co., Ltd. How to use 6) The management screen will appear. Account Info Account ID ABCDEFGHIJ Account Name Account Name (display Co., Ltd Admin (primary) aTaro example@example.jp

Laplace ID My Page

# [Step 2] Check the Account Information

Check your registered account information.

| Management | Account User Lionae                                  | How to use |
|------------|------------------------------------------------------|------------|
|            | Account Info                                         |            |
|            | Account ID<br>ABCDEFGHIJ                             |            |
|            | Account Name<br>●●● Co., Ltd.                        |            |
| 2)         | Account Name (display)                               | ן          |
|            | Accourt name (display) must be within 50 characters. |            |
|            | Admin (primary)<br>YamadaTaro example@example.jp v   |            |
|            | * Caly users at a administrators can be selected.    |            |
|            | Example of Account Screen                            |            |

1) Click on Account on the menu bar to display the Account screen.

After the transition from My page to the management screen, the Account screen will be displayed.

2) Confirm that the registered information is correct. Change the Account Name (display) as needed.

Account information is set based on your application information. Refer to page 7 for each item.

3) If the information has changed, click **Save** button.

# [Step 3] Check the License Information

Check the license information granted to the account.

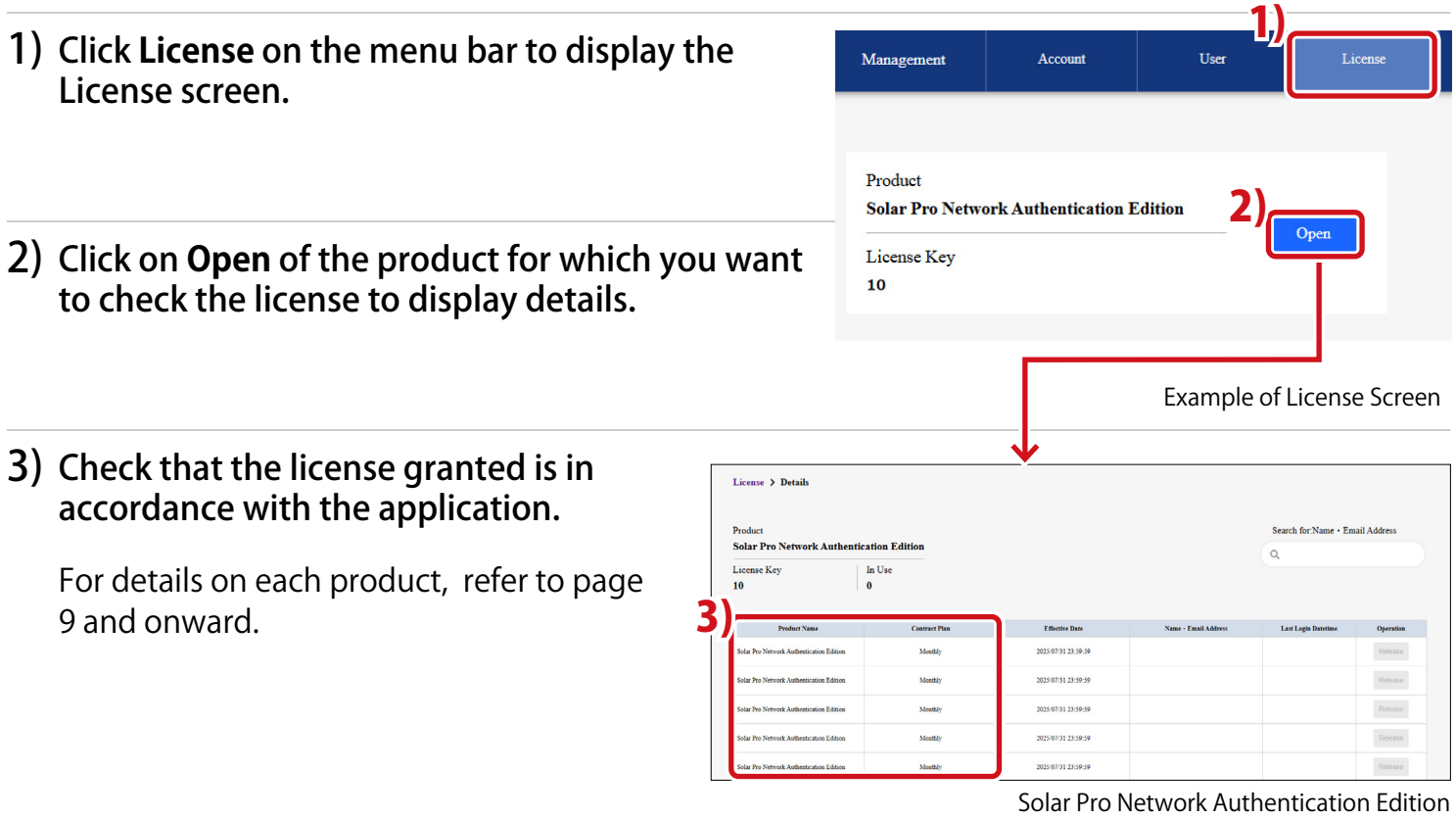

Example of License Details Screen

# [Step 4] Add users to the Account

Add a user (hereinafter referred to as "target user") to the account.
\* To use a license for each product, the target user must belong to the account.
\* The target user must register Laplace ID.

#### 1) Confirm the target user's ID.

Contact the target user from the administrator to confirm the ID.

| 2) Click <b>User</b> on the menu bar to display the User screen. | Management A                   | 2)<br>ccount User                 | License                                                         | How to use                        |
|------------------------------------------------------------------|--------------------------------|-----------------------------------|-----------------------------------------------------------------|-----------------------------------|
| 3) Click Add User button to displays the                         | Search for:Name * Email Addres | s Narrowing-dow<br>Confirmation 5 | a<br>tatus : All v) Account Attiliation Date : D-               | 3)<br>Add User                    |
| Add User screen.                                                 | Name                           |                                   | Email Address                                                   | User Role Confirmati<br>on Status |
|                                                                  | Yamada Taro                    | example@example.jp                |                                                                 | Admin (primary) Confirmed Release |
| 1) Enter the towned wear's ID                                    |                                |                                   |                                                                 | Example of User Screen            |
| 4) Enter the target user's ID.                                   |                                |                                   | Add User<br>Add a user who has already ob                       | X                                 |
| 5) Select the Role of the target user.                           |                                | 4                                 | Email Address                                                   |                                   |
| Refer to page 8 for the Role.                                    |                                | 5                                 | Role<br>Admin  General<br>General users can use the license key | assigned to the administrator. 6) |
| 6) Click on Add button.                                          |                                |                                   |                                                                 | Cancel                            |

A confirmation email will be sent to the email address you entered.

\* If the entered email address does not have a Laplace ID, please confirm with the the target user.

#### 7) Confirm that the target users have been temporarily added to the user list.

| In provisional additions,  | Name          | Email Address       | User Role       | Confirmati<br>on Status |           |
|----------------------------|---------------|---------------------|-----------------|-------------------------|-----------|
| the confirmation status is | Yamada Taro   | example@example.jp  | Admin (primary) | Confirmed               | Release   |
| oncommed.                  | Yamada Hanako | example?@example.jp | General 🗸       | Unconfirmed             | Release   |
|                            |               |                     |                 | ι                       | Jser List |

#### 8) Wait for the target user's account to be added.

The target users must confirm the addition of the account by email received at Procedure 6).

#### 9) Check that the Confirmation Status of the user list has changed to **Confirmed**.

When the target user performs the account addition operation, the confirmation status becomes **Confirmed**.

| Γ |               |                     |                 |                         |
|---|---------------|---------------------|-----------------|-------------------------|
|   | Name          | Email Address       | User Role       | Confirmati<br>on Status |
|   | Yamada Taro   | example@example.jp  | Admin (primary) | Confirmed               |
|   | Yamada Hanako | example2@example.jp | General 🗸       | Unconfirmed             |

\* If the confirmation status remains **Uncomfirmed**, please ask the target user.

\* Refer to page 8 for Confirmation Status.

#### This completes the preparation for using each licensed product.

# **Details of Management Screen**

### **Account Screen**

The Account screen appears when you click on **Account** on the menu bar. You can check or change your basic information.

| Management | Account                            | User                            | License |   | How to use | 0 |
|------------|------------------------------------|---------------------------------|---------|---|------------|---|
|            | Account Info                       |                                 |         |   |            |   |
|            | <b>1)</b> Account ID<br>ABCDEFGHIJ |                                 |         |   |            |   |
|            | 2) Account Name                    |                                 |         |   |            |   |
|            | 3) Account Name                    | e (display)                     |         |   |            |   |
|            | ••• Co., L1                        | td.                             |         |   |            |   |
|            | Account name (disp                 | lay) must be within 50 characte | ers.    |   |            |   |
|            | 4) Admin (prima                    | ry)                             |         |   |            |   |
|            | YamadaTaro e                       | xample@example.jp               |         | ~ |            |   |
|            | * Only users set as a              | administrators can be selected. |         |   |            |   |
|            |                                    | 1                               | 5) Save |   |            |   |

| 1) | Account ID                | The unique account ID set by us at the time of account issuance will be displayed.                                                                                                    |
|----|---------------------------|----------------------------------------------------------------------------------------------------|
| 2) | Account Name              | The account name we set up based on your application information.                                                                                                    |
| 3) | Account Name<br>(display) | You can set the account name to be displayed on My page and the management screen.<br>* If 3) is left blank (the account name in 2) is displayed in gray in the frame), 2) will be displayed on each screen.                                                                                                    |
| 4) | Admin (primary)           | <ul> <li>You can set the administrator (representative) from the users whose User Role is administrator.</li> <li>When we grant the license to the account, the user of the administrator (representative) will be notified by email.</li> <li>* The default setting is the Laplace ID as the administrator (representative) based on the application form.</li> <li>* Only the administrator (representative) can change the administrator (representative) settings.</li> <li>* Laplace ID of the administrator (representative) to another users before deleting the Laplace ID.</li> </ul> |
| 5) | Save button               | You can save the changing data.                                                                                                    |

### **User Screen**

The User screen is the screen that appears when you click on **User** on the menu bar. You can review and edit the account and user information.

|   | Management            | Account     | User           | License                             |                        |                 | How to use  | 9       |
|---|-----------------------|-------------|----------------|-------------------------------------|------------------------|-----------------|-------------|---------|
| 1 | Search for:Name • Ema | ail Address | Narrowing-down | All <b>3</b> ) <sub>Account A</sub> | \filiation Date : D⊢ 🗸 | 7) 8            | 4) Add      | User    |
|   | Name                  |             |                | Email Address                       |                        | User Role       | on Status   |         |
|   | Yamada Taro           | example@    | ∮example.jp    |                                     |                        | Admin (primary) | Confirmed   | Release |
|   | Yamada Hanako         | example2    | @example.jp    |                                     |                        | General 🗸       | Unconfirmed | Release |
|   | Sato Ichiro           | example3    | @example.jp    |                                     |                        | Admin ~         | Confirmed   | Release |

| 1) | Search box          | You can search for users by name and email address.                                                                                                    |
|----|---------------------|----------------------------------------------------------------------------------------------------|
| 2) | Narrowing-down      | Users can be filtered by 8)Confirmation Status.                                                                                                    |
| 3) | Sort                | You can sort by Account Affiliation Date or User Role.                                                                                                    |
| 4) | Add User button     | Users can be added to the Account.<br>Refer page 5 for instructions.                                                                                                    |
| 5) | Name                | The name registered in Laplace ID is displayed.                                                                                                    |
| 6) | Email Address       | The email address registered in Laplace ID is displayed.                                                                                                    |
| 7) | User Role           | <ul> <li>You can set account permissions for each user.</li> <li>Admin <ul> <li>Admin can use the management screen.</li> </ul> </li> <li>General user cannot use the management screen. They can only see the My page. Only license information can be viewed from the Laplace ID My Page.</li> </ul>                                                                                                    |
| 8) | Confirmation Status | <ul> <li>You can check the status of user additions.</li> <li>Unconfirmed : The user has not confirmed the addition to the account from the confirmation email for the account addition.</li> <li>Confirmed : The user has confirmed the addition to the account and the work is complete.</li> <li>Declined : The user has canceled the addition to the account.</li> <li>* Declined users will be removed from the user list after 14 days (correspondence will be based on Japan time).</li> </ul> |
| 9) | Release button      | You can remove users from your account.                                                                                                    |

### License Screen

The License screen is the screen that appears when you click on **License** on the menu bar. You can check and manage the license information for each product.

|    | Management                                      | Account              | User       | License | How to use |  |
|----|-------------------------------------------------|----------------------|------------|---------|------------|--|
| 1) | Product<br>Solar Pro Netwo<br>License Key<br>10 | ork Authentication I | Edition 2) | Open    |            |  |

#### Solar Pro Network Authentication Edition

- 1) License Key The number of License Key of the account is displayed.
- 2) Open button Moving to screen of License Details.

#### < Screen of License Details >

|    | License > Details                                                                                                    |               |                  |                                   |                           |                 |
|----|----------------------------------------------------------------------------------------------------|---------------|------------------|-----------------------------------|---------------------------|-----------------|
| 1) | Product<br>Solar Pro Network Authentication Edition<br>License Key<br>10<br>1<br>1<br>1<br>1<br>1<br>1<br>1<br>1<br>1<br>1<br>1<br>1<br>1<br>1<br>1<br>1<br>1<br>1 | E)            |                  | 7)                                | 3) Search for Name        | • Email Address |
|    | Product Name                                                                                                    | Contract Plan | C Effective Date | Name · Email Address              | OJ<br>Last Login Datetime | Operation       |
|    | Solar Pro Network Authentication Edition                                                                                                    | Monthly       | -                | Yamada Taro<br>example@example.jp | 2025/7/3 9:45:57          | Release         |
|    | Solar Pro Network Authentication Edition                                                                                                    | Monthly       | -                |                                   |                           | Release         |
|    | Solar Pro Network Authentication Edition                                                                                                    | Monthly       | -                |                                   |                           | Release         |
|    | Solar Pro Network Authentication Edition                                                                                                    | Monthly       | -                |                                   |                           | Release         |
|    | Solar Pro Network Authentication Edition                                                                                                    | Monthly       | -                |                                   |                           | Release         |

| 1) | License Key             | The number of License Key of the account is displayed.                                                                                                    |  |
|----|-------------------------|----------------------------------------------------------------------------------------------------|--|
| 2) | In Use                  | The number of License Key in use is displayed.                                                                                                    |  |
| 3) | Search box              | You can search for users by name and email address.                                                                                                    |  |
| 4) | Product Name            | The product name is displayed.                                                                                                    |  |
| 5) | Contract Plan           | Displayed as <b>Monthly</b> .                                                                                                    |  |
| 6) | Effective Date          | <ul> <li>The expiration date and time of the License Key is displayed.</li> <li>* The expiration date is updated based on Japan time. On the screen, the date and time are converted and displayed based on the system settings of the computer on which you are using the management screen. Date/time format is year/month/day hour:minute:second.</li> </ul> |  |
| 7) | Name •<br>Email Address | The information of the user who is using the license key is displayed.<br>The License Key not used is left blank.                                                                                                    |  |

| 8)                                                                                                    | Last Login Datetime | <ul> <li>The last login date and time the user who uses the License Key logged in Solar Pro is displayed.</li> <li>The License Key not used is left blank.</li> <li>* The time is based on the system settings of the computer using the management screen. Date/time format is year/month/day hour:minute:second.</li> </ul> |
|----------------------------------------------------------------------------------------------------|---------------------|----------------------------------------------------------------------------------------------------|
| <ul> <li>You can forcibly revoke the aut<br/>This can only be done if the use</li> <li>Release button</li> <li>This can be used, for example, without logging out.</li> <li>* Solar Pro is in use, you will not</li> </ul> |                     | You can forcibly revoke the authentication for the License Key in question.<br>This can only be done if the user is logged in using the License Key.<br>This can be used, for example, when the user has finished using Solar Pro<br>without logging out.<br>* Solar Pro is in use, you will not be forcibly logged out.      |

When using Solar Pro, please download the installer from Installer Related Information screen\* of Laplace ID, which belongs to the account.

For more details, please refer to the "Installation Guide" which is downloaded at the same time.

\* My page > Service list > Solar Pro > Installer Related Information

# MEMO

# MEMO

# **Revision History**

| Revision<br>date | Contents   |
|------------------|------------|
| July 18, 2025    | Create New |

### Copyright

This software and this manual are copyrighted by Laplace System Co., Ltd.. Reproduction, modification, or public transmission of the contents, in whole or in part, without permission of Laplace System Co., Ltd. is prohibited under copyright law.

### **Contact Information**

### Laplace System Co., Ltd.

### **Inquiry From Our Website**

https://www.lapsys.co.jp/en/

Please use "CONTACT US".

- System names, product names, browser names, and service names appearing in this manual are registered trademarks or trademarks of the respective development manufacturers.
- The TM and R marks are not specified in this manual.
- Reproduction of the contents of this manual without permission is prohibited.
- The contents of this manual are subject to change without notice for improvement.

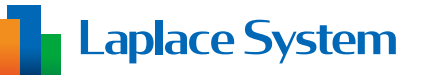

Laplace System Co., Ltd. 1-245 Kyomachi, Fushimi-ku, Kyoto, 612-8083, Japan

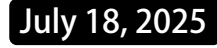